## Batch Guide

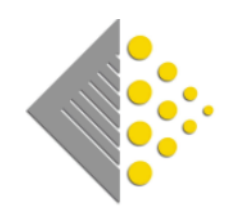

### Name:

Date:

Version:

# **Description:**

BatchSync Download & Install 27 March 2020 1.0

This Document will explain how to download and install the BatchSync software using either Google Chrome or Microsoft Edge. The BatchSync app will link Batch with QuickBooks Desktop. Please begin by following the Link below:

www.batch.co.uk/web/downloads/BatchSyncSetup.msi

#### **GOOGLE CHROME**

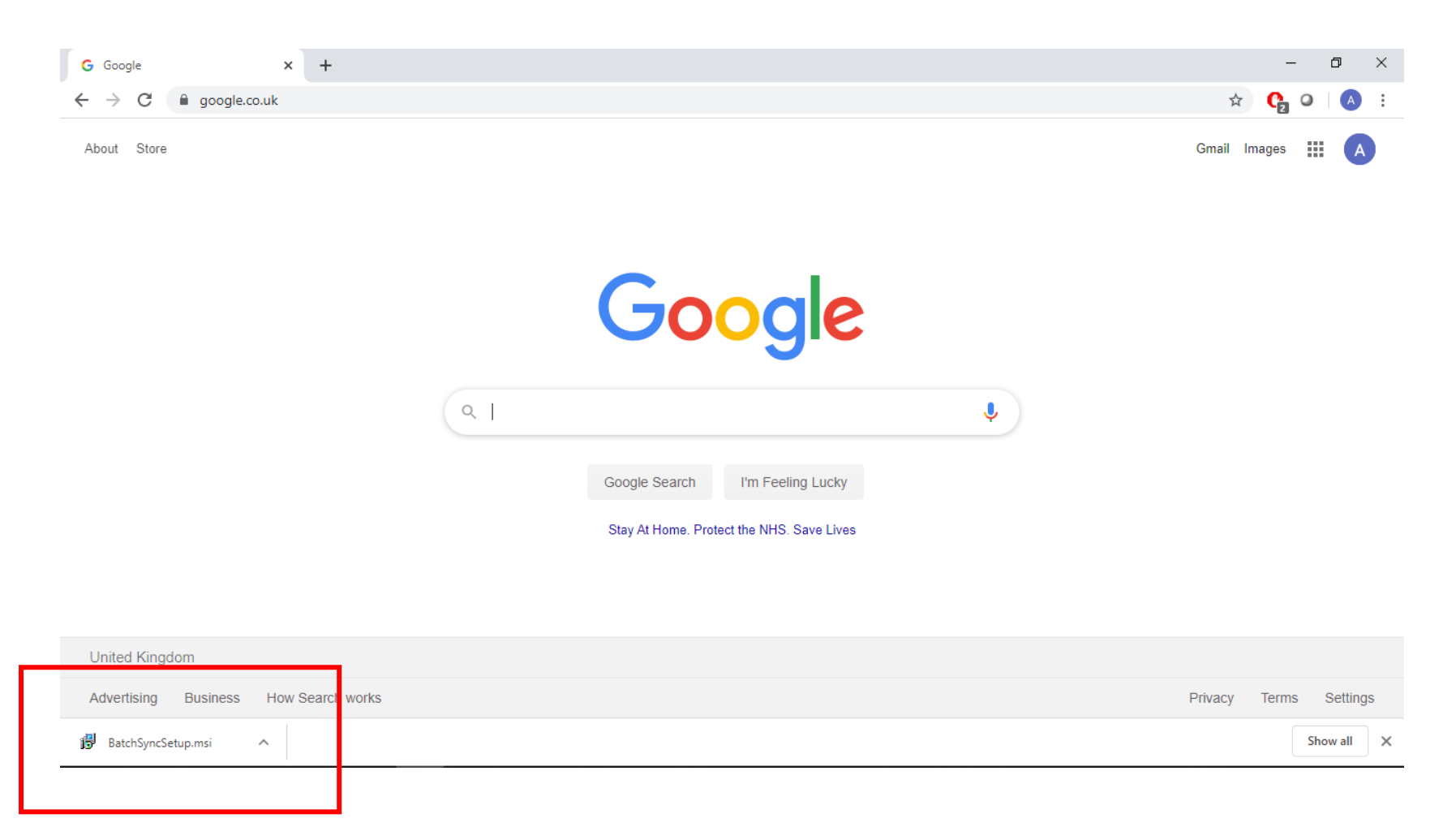

Once you have clicked the link above the Batch Sync file will download and appear at the bottom of the page. You can then Click the Icon to begin installing the software

#### MICROSOFT EDGE

| 🖻 🖅 Start                                     | $\times$ + $\vee$                                                                                                    | – 0 ×      |
|-----------------------------------------------|----------------------------------------------------------------------------------------------------|------------|
| $\leftrightarrow$ $\rightarrow$ O $rac{1}{2}$ | $ \!\!\!\!\!\!\!\!\!\!\!\!\!\!\!\!\!\!\!\!\!\!\!\!\!\!\!\!\!\!\!\!\!\!\!\!$                                                                                                    | \$= \$~ \$ |
|                                               | Search the web                                                                                                    |            |
|                                               |                                                                                                    |            |
|                                               |                                                                                                    |            |
|                                               | SHOW MY FEED>                                                                                                    |            |
|                                               | What do you want to do with BatchSyncSetup.msi (1.2 MB)?     Run     Save     ^     Cancel     ×       From: batch.co.uk     X     X <t< td=""><td>🖬 Feedback</td></t<> | 🖬 Feedback |

Once you have clicked the link above, the pop up in the screenshot will appear.

| $\leftarrow \rightarrow \uparrow \uparrow \square \rightarrow$                                                             | This PC > Desktop > New fold | er ∨ Ō                  | Search New fol            | der    | R |
|----------------------------------------------------------------------------------------------------|------------------------------|-------------------------|---------------------------|--------|---|
| Organize 👻 New fo                                                                                                    | older                        |                         |                           | •== •  | ? |
| <ul> <li>&gt; # Quick access</li> <li>&gt; Batch Limited</li> <li>&gt; OneDrive - Batch L</li> <li>&gt; This PC</li> </ul> | Name                         | D<br>No items match you | ate modified<br>r search. | Туре   |   |
| > 💣 Network                                                                                                    | ٢                            |                         |                           |        | > |
| File name: Ba                                                                                                    | tchSyncSetup                 |                         |                           |        | ~ |
| Save as type: Wi                                                                                                    | ndows Installer Package      |                         | Caur                      | Caract | ~ |
| ∧ Hide Folders                                                                                                    |                              |                         | Save                      | Cancel |   |

You have the option to Save the file to a destination you desire shown in the screenshot above or you can simply 'Run' the file. Click Run

#### Installing BatchSync

Now that you have downloaded the Software, the steps below will explain how to install the software.

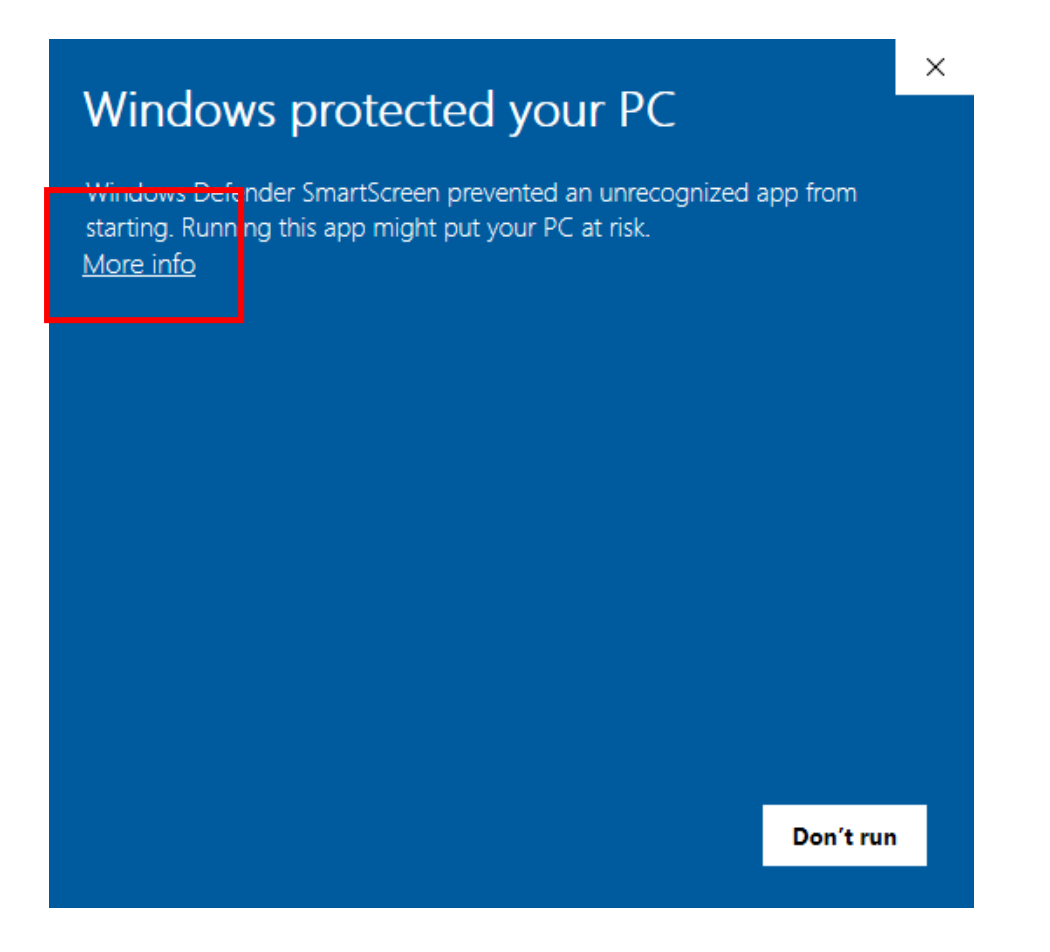

Now that you have opened the BatchSync software, the Windows Defender will pop up like the screenshot above. Click 'More Info'

| Wind                 | lows protected y                                               | our PC                              |           |
|----------------------|----------------------------------------------------------------|-------------------------------------|-----------|
| Windows<br>starting. | Defender SmartScreen prevent<br>Running this app might put you | ed an unrecognized<br>r PC at risk. | app from  |
| App:<br>Publishei    | BatchSyncSetup.msi<br>r: Unknown publisher                     |                                     |           |
|                      |                                                                |                                     |           |
|                      |                                                                | Run anyway                          | Don't run |

Now you have the option to run the software. Click 'Run anyway'

| 🛃 BatchSync                                                                                                    | _                                      |                                | ×         |
|----------------------------------------------------------------------------------------------------|----------------------------------------|--------------------------------|-----------|
| Welcome to the BatchSync Setup Wizard                                                                                                    |                                        |                                | 5         |
| The installer will guide you through the steps required to install BatchSync                                                                                                    | on your c                              | omputer.                       |           |
| WARNING: This computer program is protected by copyright law and inter<br>Unauthorized duplication or distribution of this program, or any portion of it,<br>or criminal penalties, and will be prosecuted to the maximum extent possible | national tr<br>may resul<br>e under th | eaties.<br>t in seve<br>e law. | ere civil |
| < Back Next >                                                                                                    |                                        | Car                            | ncel      |

Click 'Next'

| 🛃 BatchSync                                                                            | _      |           | $\times$ |
|----------------------------------------------------------------------------------------|--------|-----------|----------|
| Select Installation Folder                                                             |        |           |          |
| The installer will install BatchSync to the following folder.                          |        |           |          |
| To install in this folder, click "Next". To install to a different folder, enter it be | low or | click "Br | owse".   |
| Folder:                                                                                |        | D         |          |
| C. Verogram Files (X86)/Batch/Batch/Sync/                                              |        | Blomse    |          |
|                                                                                        |        | Disk Cos  | :t       |
| Install BatchSync for yourself, or for anyone who uses this computer:                  |        |           |          |
| O Everyone                                                                             |        |           |          |
| ● Just me                                                                              |        |           |          |
| < Back Next >                                                                          |        | Ca        | ncel     |

Here you have the option select if everyone who uses the machine to have the BatchSync software or just for yourself. Click 'Just me' and then click 'Next'

Here you have the option to save the installation file in another folder

| Browse:                     | BatchSync V                              |       |
|-----------------------------|------------------------------------------|-------|
|                             |                                          | 2     |
| -                           |                                          |       |
|                             |                                          |       |
|                             |                                          | owse' |
|                             |                                          |       |
|                             |                                          | e     |
|                             |                                          | st    |
| <u>F</u> older:             | L:\Program Files (x86)\Batch\Batch\Sync\ |       |
|                             | OK Cancel                                |       |
| O Everyone                  | ,                                        |       |
| <ul> <li>Just me</li> </ul> |                                          |       |
|                             |                                          |       |
|                             | < Back Next > Ca                         | ncel  |

If you have clicked Browse, the screenshot above will appear, here you can save your BatchSync software in another location

| 🔀 BatchSync                                                   | - |     | ×    |
|---------------------------------------------------------------|---|-----|------|
| Confirm Installation                                          |   |     |      |
| The installer is ready to install BatchSync on your computer. |   |     |      |
| Click "Next" to start the installation.                       |   |     |      |
|                                                               |   |     |      |
|                                                               |   |     |      |
|                                                               |   |     |      |
|                                                               |   |     |      |
|                                                               |   |     |      |
|                                                               |   |     |      |
|                                                               |   |     |      |
| < Back Next >                                                 |   | Car | ncel |
|                                                               |   |     |      |

Click 'Next'

| 🛃 BatchSync                   |        |        | _ |      | ×   | - |           |
|-------------------------------|--------|--------|---|------|-----|---|-----------|
| Installing BatchSync          |        |        |   | (    |     |   | User Aco  |
|                               |        |        |   |      |     |   | Do yo     |
| BatchSync is being installed. |        |        |   |      |     |   | devic     |
| Please wait                   |        |        |   |      | _   |   |           |
|                               |        |        |   |      | - 1 |   | C:\Use    |
|                               |        |        |   |      |     |   | ,ource    |
|                               |        |        |   |      |     |   | File orig |
|                               |        |        |   |      |     |   | Show m    |
|                               |        |        |   |      |     |   | F         |
|                               | < Back | Next > | , | Cano | el  |   | -         |
|                               |        |        |   |      |     |   |           |

| User Account Control                             |                                                     |
|--------------------------------------------------|-----------------------------------------------------|
| Do you want to a<br>unknown publish<br>device?   | llow this app from an<br>er to make changes to your |
| C:\Users\Abu\Dowr<br>\BatchSyncSetup.m           | nloads<br>isi                                       |
| Publisher: Unknown<br>File origin: Hard drive on | this computer                                       |
| Show more details                                |                                                     |
| Ves                                              | No                                                  |

The User Account Control Pop up will appear above, click 'Yes' to continue installation

| BatchSync                                                               | _        |      | ×    |
|-------------------------------------------------------------------------|----------|------|------|
| Installation Complete                                                   |          |      | 5    |
| BatchSync has been successfully installed.                              |          |      |      |
| Click "Close" to exit.                                                  |          |      |      |
|                                                                         |          |      |      |
|                                                                         |          |      |      |
|                                                                         |          |      |      |
|                                                                         |          |      |      |
|                                                                         |          |      |      |
| Please use Windows Update to check for any critical updates to the .NET | [ Framew | ork. |      |
|                                                                         |          |      |      |
| < Back Close                                                            | е        | Ca   | ncel |

Now your Software has been installed, you can now click 'Close'